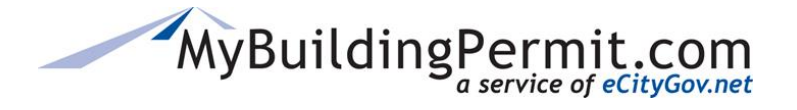

## **Resubmitting a Plan Review Application**

In some cases, a submitted permit application cannot be accepted by the Jurisdiction and you will receive a notification explaining the reason the application could not be accepted. Any questions regarding why the application was not accepted should be directed to the applicable Jurisdiction.

## **Steps to resubmit:**

- 1. Go to MyBuildingPermit.com, click on Apply For Permit. Log In to your customer account.
- 2. After logging in, click on the Dashboard link to access your personal dashboard:

| MyBuildingPermit.com | Apply | Drafts | Dashboard | Cart | My Profile | Help |
|----------------------|-------|--------|-----------|------|------------|------|
|                      |       |        |           |      |            |      |

3. Click on the hyperlinked Application ID with a Status of Rejected from your list of permits:

|                      |                      |                         |                   | Y Clear Filters                  | X Export to Excel |
|----------------------|----------------------|-------------------------|-------------------|----------------------------------|-------------------|
| Drag a column he     | ader and drop it her | e to group by that colu | mn                |                                  |                   |
| Permit#/ :<br>App.ID | Jurisdiction         | Арр. Туре               | Job Address :     | Project Name                     | Status            |
| ErrorNumber          | SNOHOMISH<br>COUNTY  | Building                | 22225 LOCUST WAY  | Test - Reg Basic_SiteSp<br>02 12 | Error             |
| <u>609228</u>        | BELLEVUE             | Building                | 1111 118TH AVE SE | TEST- multiple files             | Rejected          |

**4.** Click on the Edit & Resubmit button under the Project Details section on the Details page:

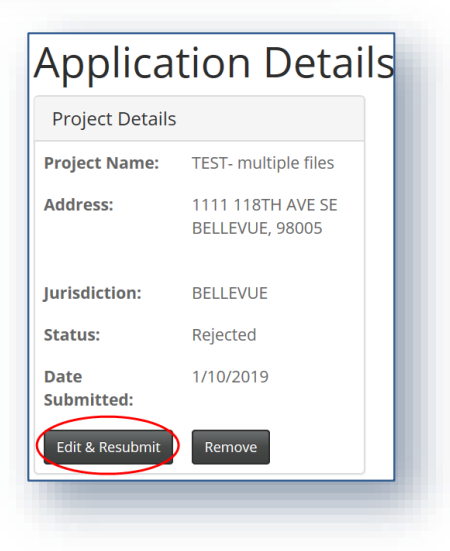

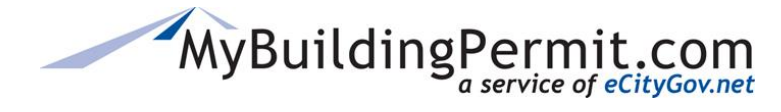

**Resubmitting a Plan Review Application** 

5. This opens your previously submitted application as a draft on the Application Summary page. Use the left-hand links to navigate to applicable pages to make any required changes or to upload any missing documents:

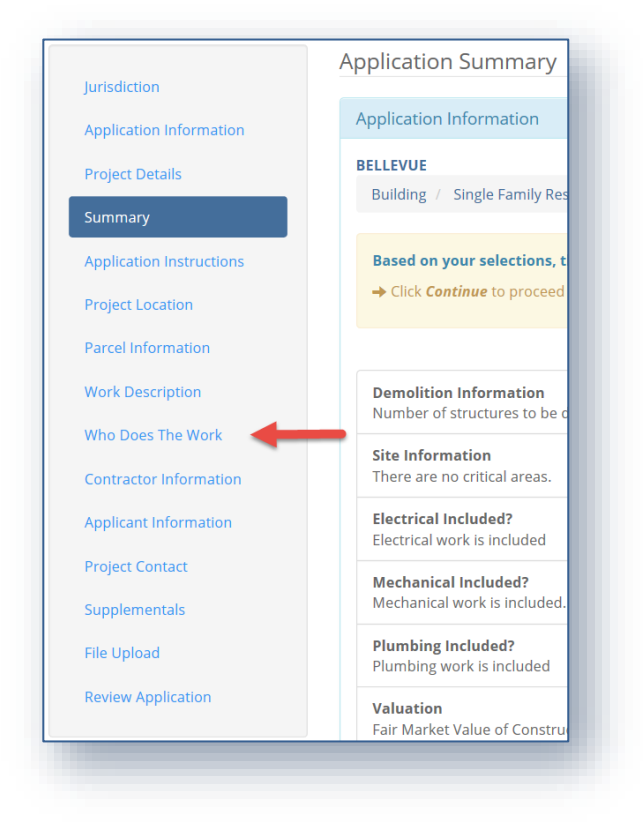

**6.** Click on Review Application, then click the checkbox next to I Agree, and Done Applying when ready to submit changes:

| Review Application                                                                                                    |
|----------------------------------------------------------------------------------------------------|
| Please review your application using the links to the left before moving on to the final step in submitting your application. Once you submit your application you will no longer be able to edit your information.                                                                                                    |
| Certification Statement                                                                                                    |
| I certify that I am the owner of this property or the owner's authorized agent. If acting as an authorized agent, I further certify that I have full power and authority to file thi application and to perform, on behalf of the owner, all acts required to enable the jurisdiction to process and review such application. I have furnished true and correct information. I will comply with all provisions of law and ordinance governing this type of application. If the scope of work requires a licensed contractor to perform the wor the contractor information must be provided prior to permit issuance. |
| I agree                                                                                                    |
| Done Applying                                                                                                    |
|                                                                                                    |
|                                                                                                    |